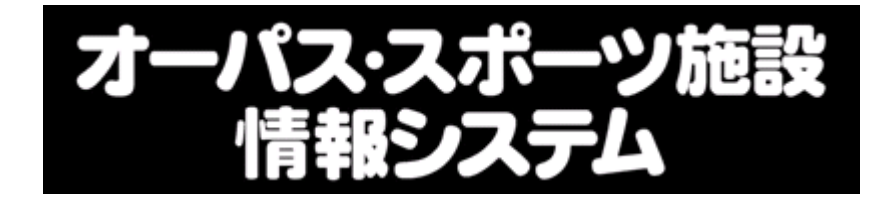

# ガイドスック

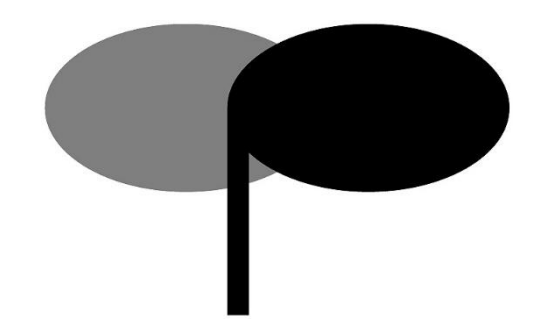

| インターネット | http://opas.jp/   |
|---------|-------------------|
| 携帯ウェブ   | http://opas.jp/m/ |

# 目 次

| オーパス・スポーツ施設情報システムについて ・・・・・・・ 1        |
|----------------------------------------|
| オーパスシステムで利用できる施設 ・・・・・・・・・・ 2          |
| 利用者登録について ・・・・・・・・・・・・・・・ 3            |
| 施設の使用申込について ・・・・・・・・・・・・・・ 5           |
| 申込可能回数 ・・・・・・・・・・・・・・・・・・・・ 6          |
| 予約の取消について ・・・・・・・・・・・・・・・・ 6           |
| 施設使用料等の口座振替について ・・・・・・・・・・ 7           |
| 施設使用にあたっての注意事項 ・・・・・・・・・・・ 8           |
| インターネット・街頭端末の操作方法 ・・・・・・・・・・9          |
| ●抽選申込 ・・・・・・・・・・・・・・・・・・・・・・・・・・9      |
| ●空き申込 ・・・・・・・・・・・・・・・・・・・・・・・・・・・1 3   |
| ●抽選申込一覧、抽選の確定・辞退 ・・・・・・・・・・・17         |
| ●利用実績照会 ・・・・・・・・・・・・・・・・・・・・・・・・・・・・21 |
| ●パスワード登録 ・・・・・・・・・・・・・・・・・・・・・22       |
| ●パスワード変更 ・・・・・・・・・・・・・・・・・・・・23        |
| ●メール通知設定 ・・・・・・・・・・・・・・・・・・・・・・25      |
| ●暗証番号の変更 ・・・・・・・・・・・・・・・・・・・・・28       |

# オーパス・スポーツ施設情報システムについて

オーパスシステムは、窓口に出向くことなく、いつでも、どこからでも利用手続きができるように、インターネット、携帯電話ウェブサイト、電話(自動応答)、及び市内の街頭端末機からス ポーツ施設の利用申請ができるシステムです。

また、施設の使用料等については、利用された実績に基づき、利用月の1か月分をまとめて翌 月20日(休業日の場合は翌営業日)に口座振替によりお支払いいただきます。

#### ●システムの利用時間

年末・年始(12月30日午前0時~1月4日午前9時)を除き、いつでも利用できます。 ただし、毎月25日午前0時~午前5時の間は利用できません。

なお、システムの運営上、深夜一時的にサービスを停止することがあります。

### ●街頭端末機の設置場所

| 設置施設                | 住所         |
|---------------------|------------|
| 市役所低層棟3階、文化スポーツ推進室前 | 泉町 1-3-40  |
| 中の島スポーツグラウンド        | 中の島町6-1    |
| 桃山台スポーツグラウンド        | 桃山台5-5-1   |
| 南正雀スポーツグラウンド        | 南正雀2-33-30 |
| 片山市民体育館             | 出口町31-2    |
| 北千里市民体育館            | 藤白台5-5-1   |
| 山田市民体育館             | 山田西3-84-1  |
| 南吹田市民体育館            | 南吹田5-34-1  |
| 目俵市民体育館             | 目俵町1-11    |
| 武道館(洗心館)            | 山田北2-1     |
| 総合運動場               | 竹谷町37-1    |
| 千里図書館               | 津雲台1-2-1   |
| 江坂図書館               | 江坂町1-19-1  |

※施設管理の状況等により、街頭端末機が利用できないことがあります。

# オーパスシステムで利用できる施設

このシステムで利用できる本市の施設は次のとおりです。

| ●体育館・武道館・総合運動場(団体登録者のみ利用可能)                                       |             |                 |
|-------------------------------------------------------------------|-------------|-----------------|
| 片山市民体育館                                                           | 出口町 31-2    | 6389-2681       |
| 北千里市民体育館                                                          | 藤白台 5-5-1   | 6833-8105       |
| 山田市民体育館                                                           | 山田西 3-84-1  | 6876-8855       |
| 南吹田市民体育館                                                          | 南吹田 5-34-1  | 6386-7050       |
| 目俵市民体育館                                                           | 目俵町 1-11    | 6383-3017       |
| 武道館(洗心館)                                                          | 山田北 2-1     | 6877-6211       |
| 総合運動場                                                             | 竹谷町 37-1    | 6386-5635       |
| <ul><li>●テニスコート(個人登録者のみ利用可能)</li><li>●野球場等(団体登録者のみ利用可能)</li></ul> |             |                 |
| 中の島スポーツグラウンド<br>(テニスコート・野球場・多目的グラウンド)                             | 中の島町 6-1    | 6383-1443       |
| <ul><li>桃山台スポーツグラウンド</li><li>(テニスコート・野球場)</li></ul>               | 桃山台 5-5-1   | 6832-5950       |
| 山田スポーツグラウンド<br>(テニスコート・野球場)                                       | 山田西 2-17-1  | 6876-4339       |
| 南正雀スポーツグラウンド<br>(テニスコート)                                          | 南正雀 2-33-30 | 6317-3914       |
| 高野台スポーツグラウンド(※)<br>(少年野球場)                                        | 高野台5        | 管理事務所は<br>ありません |

- ※ 体育館のトレーニング室、武道館の弓道場、総合運動場のトラック及びトレーニング室 は、主に個人使用に供するため、本システムからの専用使用は行えません。
- ※ 高野台スポーツグラウンドは、少年野球で登録された団体のみ本システムでご利用いた だけます。

# 利用者登録について

### ●利用登録の種類・条件

|                 | 個人登録                                                                 | 団体登録                                                                          |
|-----------------|----------------------------------------------------------------------|-------------------------------------------------------------------------------|
| 使用できる施設         | テニスコート                                                               | 野球場、多目的グラウンド、体育館、<br>武道館、総合運動場                                                |
| 登録条件            | 15 歳以上(中学生を除く)の方                                                     | 6名以上で構成され、その代表者が15歳<br>以上(中学生を除く)の団体。<br>ただし、体育館・武道館・総合運動場を使<br>用する団体は10名以上。  |
| 抽選について          | 市内在住・在勤の方は参加できま<br>す。                                                | 過半数が市内在住・在勤・在学の方であれ<br>ば参加できます。                                               |
| 市内/市外料金<br>について | 市内在住・在勤・在学の方は市内<br>扱いです。<br>その他の方は、市外扱いとなり、<br>使用料が市内扱いの倍額になり<br>ます。 | 構成員の過半数が市内在住・在勤・在学の<br>方の団体は、市内扱いです。<br>その他の団体は、市外扱いとなり、使用料<br>が市内扱いの倍額になります。 |

※重複して個人登録を行うことはできません。また、同一利用者の個人・団体登録はできます が、団体登録された方が他の団体登録の代表者又は構成員になることはできません。

### ●利用者登録の更新

登録の期間は3年、更新料は300円です。指定の預金口座から更新月の翌月の指定日20日 (休業日の場合は翌営業日)に振り替えます。

<u>市内在住の個人登録者は、更新月の月末までに必ず廃止手続きをしてください。廃止手続きが</u> ないかぎり、自動更新となり、更新月の翌月20日(休業日の場合は翌営業日)に指定の預金口 座から更新料300円が引き落とされます。</u>

団体登録及び個人登録者(市外在住で市内在学・在勤の方)は、更新月の前月の20日までに 団体登録構成員名簿又は、市内に在勤・在学を証明できる書類を提出してください。

期限内に必要書類の提出がない場合は、有効期限切れとなり、利用者登録は廃止になります。

#### ●利用登録事項の変更

登録者の名前・住所・電話番号など登録内容に変更が生じた時は、変更届の提出が必要となります。オーパスカードと変更後の内容が確認できる本人確認書類を受付窓口までご持参ください。

なお、振替口座の内容に変更があった場合や団体登録の代表者が変更となる場合は、変更届と併 せて別途書類が必要となりますので、詳しくは、吹田市ホームページを見ていただくか、お問合せ をお願いします。

#### ●利用登録の廃止

利用者登録の廃止は、オーパスシステムから手続きができます。

※利用料等の未納がある場合は、入金確認ができるまで廃止手続きはできません。

※「廃止届」と「氏名・住所が確認できる本人確認書類(運転免許証等)のコピー」を受付窓 ロへ提出するか、吹田市文化スポーツ推進室に郵送、FAX 又はメールで送付し廃止するこ ともできます。

●カードの利用停止

使用料の未納や、届出内容や施設使用に関して違反があった場合などは、カードの利用を停止さ せていただきます。

#### ●カードの再発行

オーパスカードを紛失したり汚損した場合は、オーパスカード添付用の顔写真(縦3 cm×横2.4 cm、最近6か月以内に撮影、正面、胸から上で無帽のもの)をご持参の上、受付窓口で再発行の手続きを行ってください。オーパスカードの再発行料は 200 円です。

#### ●受付窓口

下記の窓口で受付をしています。

- ・市役所文化スポーツ推進室 ・片山市民体育館
- •北千里市民体育館 •山田市民体育館
- 南吹田市民体育館 目俵市民体育館
- 武道館

- 総合運動場
- 各スポーツグラウンド(高野台グラウンドを除く)

※時間帯や申請内容によっては、取次のため手続等に時間がかかる場合があります。

#### ●利用者番号とパスワードと暗証番号

利用者登録すると、利用者番号とパスワード(8~16桁の半角英文字+半角数字)と暗証番号 (4~8桁の半角数字)が付与されます。これらの番号は、抽選申込や利用申請、申請内容の確認 や取消に必要です。パスワードと暗証番号はシステムの不正利用を防ぐ大事な番号ですので、管 理には十分ご注意ください。

なお、パスワードと暗証番号は利用者ご自身で変更することができますので、定期的に変更す ることをお勧めします。

※「メールアドレス」を事前に登録しておくことで、パスワードを忘れた場合もご自身で再設 定することができます。「メールアドレス」の登録方法は、本ガイドブック p. 25 をご参照 ください。

# 施設の使用申込について

テニスコートの抽選申込に参加できる方は、市内在住者及び市内在勤者のみとなります。 野球場・多目的グラウンド・体育館・武道館・総合運動場の抽選申込に参加できる団体は、市 内団体(構成員の過半数以上が市内在住者、在勤者、在学者で構成されている団体)となります。

|   | 手続                    | 期日                                                            | 内容                                                                                                    |
|---|-----------------------|---------------------------------------------------------------|----------------------------------------------------------------------------------------------------|
| 1 | 抽選申込                  | 使用月1か月前の<br>1日〜12日(※)                                         | ◎ 希望の<種目> <施設> <使用日><br><時間帯>を指定して、申込をしてく<br>ださい。曜日と時間帯を指定する申込<br>方法もあります。                                                                                                    |
| 2 | 抽選                    | 使用月1か月前の<br>13日(※)                                            | ◎ コンピュータにより抽選します。                                                                                                    |
| 3 | 抽選結果の確認と<br>当選施設の使用申請 | 使用月1か月前の<br>14日~20日(※)                                        | <ul> <li>◎ 抽選結果を確認してください。</li> <li>◎ 当選された方は、抽選結果の確認に続いて使用の有無の意思表示をしてください。</li> <li>◎ <u>この期間に使用申請されない場合は自動的に当選が取消されます。</u></li> </ul>                                                              |
| 4 | 空き施設の使用申請             | 使用月1か月前の<br>14日~使用日の前日<br>(※)<br>ただし、高野台グラ<br>ウンドは、2日前ま<br>で。 | <ul> <li>         ◎施設の空き状況を確認のうえ、使用申請をしてください。(確認後も経過時間によっては他の方が利用申込されている場合があります)     </li> <li>         ③当日使用される方は、各施設の窓口で申請してください。     </li> <li>         ◎高野台グラウンドは中の島管理事務所が窓口です。     </li> </ul> |
| 5 | 使用申請の取消               | 使用申請~使用日                                                      | p. 6「予約の取消について」参照                                                                                                    |
| 6 | 施設の使用                 | 使用日                                                           | <ul> <li> <u>予約者本人が</u>オーパスカードを施設<br/>職員に提示し受付を済ませ、当日の注<br/>意事項等、指示に従ってください。      </li> <li>             許可時間内に、準備、片付け(整備)<br/>をしてください。         </li> </ul>                                         |
| 7 | 料金の支払                 | 使用日の翌月の<br>20日                                                | <ul> <li>◎ 施設使用料等を指定の預金口座から<br/>振り替えます。</li> <li>◎ 20 日が土・日・祝・休日の場合は翌<br/>営業日に振り替えます。</li> </ul>                                                                                                    |

(※)体育館、武道館、総合運動場は、「使用月の2か月前」となります。

# 申込可能回数

|                 | 抽選申込可能数 | 空き施設の使用申込可能数                                    |
|-----------------|---------|-------------------------------------------------|
| 体育館             | 5コマ     | 使用回数制限はありません。                                   |
| 武道館             | 5コマ     | 当選分を除いて5コマまで。(注)<br>※抽選申込・空き申込ともに1コマあたり2面まで     |
| テニスコート          | 5コマ     | 当選分を除いて5コマまで。(注)<br>※土・日・祝・休日は、1日あたり1コマのみ。      |
| 野球場<br>多目的グラウンド | 5コマ     | 当選分を除いて 5 コマまで。(注)<br>※土・日・祝・休日は、1 日あたり 1 コマのみ。 |
| 総合運動場           | 5       | 当選分を除いて5コマまで。(注)<br>※土・日・祝・休日は、1日あたり1コマのみ。      |

(注)1コマ使用するごとに、その分新たに申込できます。

### 予約の取消について

多くの方に施設を利用していただくため、<u>使用されない場合は必ず取消手続きを行ってください。</u> 電話やインターネット、携帯ウェブ、街頭端末機を利用して取消の手続きができます。

### ●取消料

使用日の10日前までに手続きをされた場合は、取消料はかかりません。 使用日の9日前~3日前に手続きをされた場合は、使用料の50%を徴収します。 使用日の2日前~当日に手続きをされた場合は、使用料の100%を徴収します。

### ●「当選取消」が行われた場合

「当選取消」とは、以下の処理がされたことをいいます。

- ① 当選した申込を利用申請した後、取消されたもの
- ② 当選した申込を辞退したもの(期間内に利用申請されなかったものを除く)

「当選分利用申請期間」(14~20日)から「利用日」の間に取消された当選分利用申請は、 以下の取扱いとなります。

・19時より前に取消された場合:翌日の正午から空き申込が可能

・19時より後に取消された場合:翌々日の正午から空き申込が可能

また、空き申込開始となる前日 19 時に、空き予定となる旨のお知らせを行います。

・メールアドレスを登録されている方:当該抽選申込をされた方を対象にメールにてお知らせ

・メールアドレスを登録されていない方:オーパスシステム画面(空き状況照会)でお知らせ

※抽選申込を除く通常の空き申込分が取消された場合は、取消後すぐに開放されます。

### 施設使用料等の口座振替について

施設の使用料や登録料(500円)及び3年ごとに更新する更新料(300円)は、翌月20日に指定された口座から自動引き落としします。預金残高にご注意ください。

- ① 口座振替取扱金融機関は次の金融機関です。
  - ・りそな銀行 ・三菱UFJ銀行 ・三井住友銀行 ・池田泉州銀行
  - ・みずほ銀行 ・関西みらい銀行 ・北おおさか信用金庫 ・北大阪農業協同組合
- ② 引き落とし額は通知しませんので、「利用実績の照会」のメニューで確認してください。 (メールアドレスを登録された方はメールにてお知らせします)
- ③領収書は発行しません。
- ④ 預金口座残高不足等により口座振替ができなかった場合は、現金で徴収する場合があります。
- ⑤ 使用料を滞納された場合は、利用者登録を一時停止又は廃止することがあります。

●利用申込から料金の口座振替までの流れの例(野球場、テニスコート・多目的グラウンドの場合) ※以下の日付等は運用イメージを説明するためのもので、あくまでも一例です。

- •利用日:6月12日
- ・抽選申込:利用日の前月の1日~12日
- •抽選日:13日
- ・当選分の利用申請:利用日の前月の14日~20日
- ・空き利用申請:利用日の前月の14日~利用前日
- ・引落日:利用日の翌月の20日

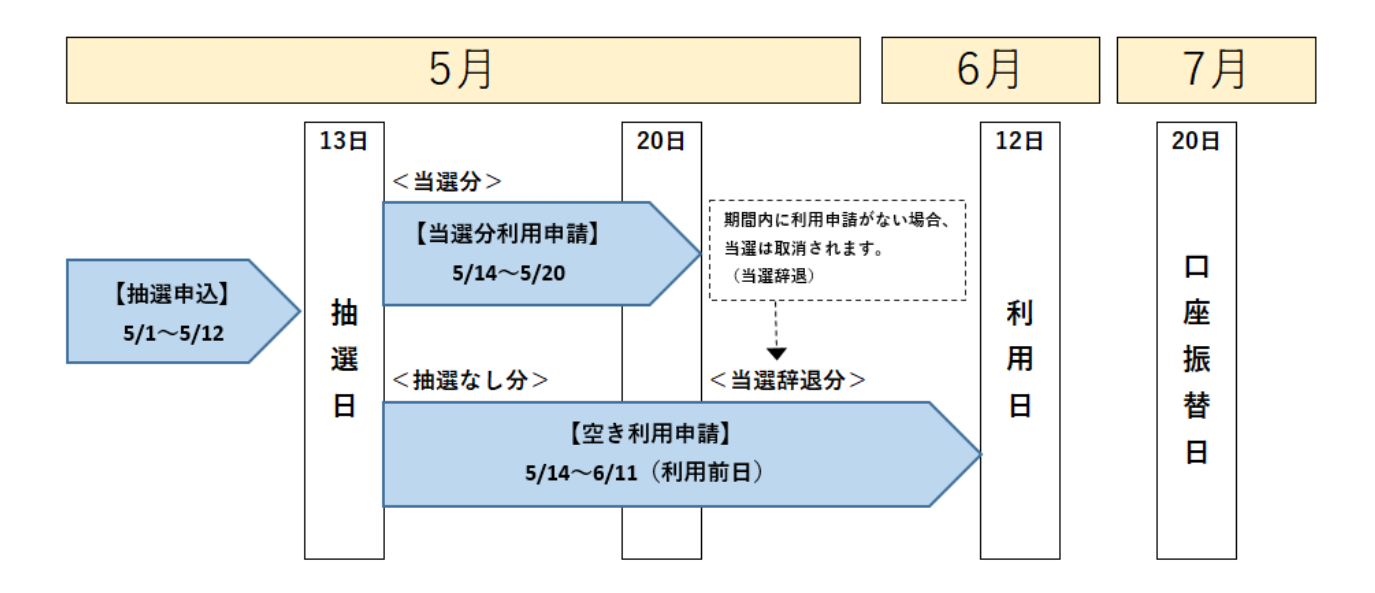

### 施設使用にあたっての注意事項

#### ● 営利目的の利用禁止

<u>営利を目的とした施設利用は一切できません。</u>また、吹田市が主催又は後援するものを除き、 「スクール」「教室」「クリニック」等これに類する行為は一切禁止とします。(例:金額の多寡 にかかわらず、指導者が指導料、月謝等を徴収する場合など)

違反した場合は、施設の利用を停止することがあります。

### 天候不良時の判断

天候不良時の屋外施設利用の可否の決定は施設管理者が行います。<u>利用者ご自身で判断せず、</u> <u>必ず各施設に電話で確認してください。</u>

野球場は使用開始時間の2時間前、テニスコート・多目的グラウンド・総合運動場は、使用開 始時間の1時間前の判断になります。

また、全てのスポーツ施設において、使用時間の途中で大雨特別警報または暴風警報が発令された場合は、その時点で利用中止となります。施設職員の指示に従ってください。

詳しくは各スポーツ施設へお問い合わせください。

### ● 無断キャンセルについて

当月中に2回以上、取消手続き又は施設への連絡がなく、使用許可されている施設を当日使用 しなかった場合は、無断キャンセルとして、<u>オーパスシステムの使用を3か月停止します</u>。

### ● 代理使用について

個人登録の施設の使用は、登録者本人が使用される場合に限ります。登録者本人が利用できな くなった場合は、必ず事前に予約を取消してください。当月中に2回以上、代理使用があった場 合は、<u>オーパスシステムの使用を3か月停止します</u>。

# インターネット・街頭端末の操作方法

トップ画面の「施設の空き状況を 確認・予約はこちら 吹田市 OPAS」 を押すと、お知らせ画面が表示されま す。お知らせ画面を下にスクロールす ると、ログイン画面が表示されます。

各種手続きはログインして行います。 オーパス利用者登録時に割当られた利 用者番号とパスワードでログインして 操作してください。

平成23年(2011年)以前にオー パス利用登録された方は、パスワード が設定されていない場合があります。 その場合は、パスワード登録(p.22 参照)を行ってください。 また、登録済のパスワードは、ログ

イン後に変更することができます。 (p. 23 参照)

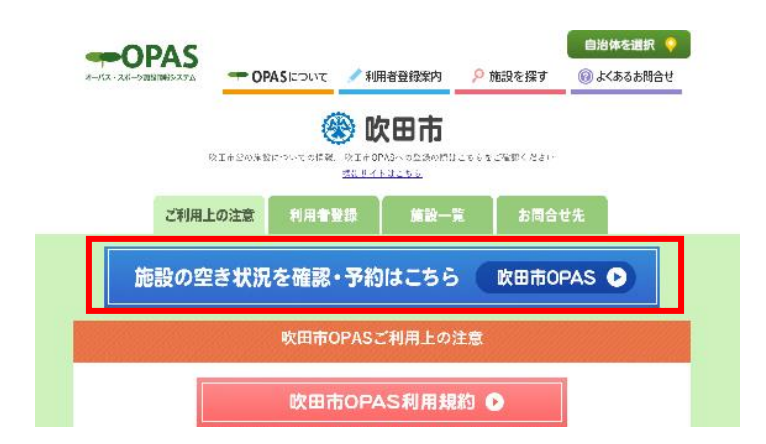

| 利用者 <del>括号</del> <sup>(1</sup><br>123                             | 用者登録の有無に開わらず、どなたでし<br> 利用しいただけます。 |
|--------------------------------------------------------------------|-----------------------------------|
| パスワード                                                              | 空き状況隠会                            |
| abc                                                                | 抽避対象目のご案内                         |
| ログイン                                                               | (地理結果の確認 (未登録者)                   |
| 用若葉号 (半角数字) とバスワード (半角英数字) な                                       | 木日のお知らせ                           |
| 入力後、「ログインボタン」を押してください。                                             | 「バスワード登録」                         |
| 安全なバスワードの機定と定期的なバスワードの<br>変素、適切な管理をお願いします。<br>※なないたいに、ドレックイタイムなき第五 |                                   |
| ※夏 キャンス テートにないるべく少くのステム (ペ<br>美数字・人文字・小文字を混在させたバスワード               |                                   |
| 当内エブサイトにおけるマクタ3                                                    | ビリティ対応について                        |

### ●抽選申込

手順1 メニュー選択

「抽選申込」を選択してください。

| 1達から一つを選択してください。                        |                                          | ログアウト                         |
|-----------------------------------------|------------------------------------------|-------------------------------|
| <ul> <li>先着順予約·取清·利用実</li> </ul>        | 積照会                                      |                               |
| 空き照会・予約<br>施設の空きはRを確認。大者単行用中込<br>ができます。 | 予約照会・取消<br>利用が確定した申込を確認 取みできます。          | 利用実績照会<br>和月、前々月分の利用実績を表示します。 |
| •抽選                                     |                                          |                               |
| 抽選申込<br>風談利用抽塞の参加を申し込みます。               | 抽選照会確定<br>申し込まれた抽動的容の確認と、抽種結果<br>を確定します。 |                               |
| ●利用者設定の変更・更新                            |                                          |                               |
| 利用者設定変更<br>利用者構成の設定を変更します。              | 利用者会録廃止申請<br>ログインしている利用者の廃止申請を行い<br>ます。  |                               |
| <ul> <li>その他</li> </ul>                 |                                          |                               |
| 本日のお知らせ<br>本日の各規設からのあ知らせを表示しま<br>す。     | 操作履歴照会<br>ログインしている利用者の操作環歴を表示<br>します。    |                               |

### 手順2 申込方法選択

施設の検索方法を選択してください。 (この例では「利用目的から絞り込む」 で説明)

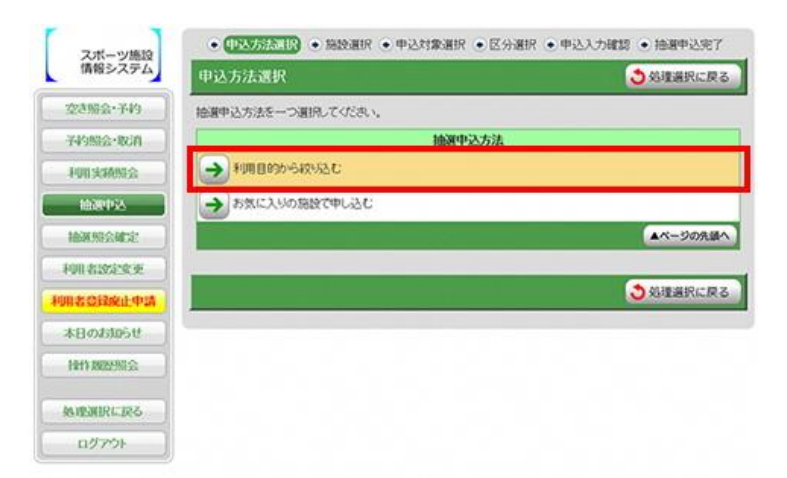

手順3 利用目的選択(大分類選択)

利用目的の大分類を選択してください。

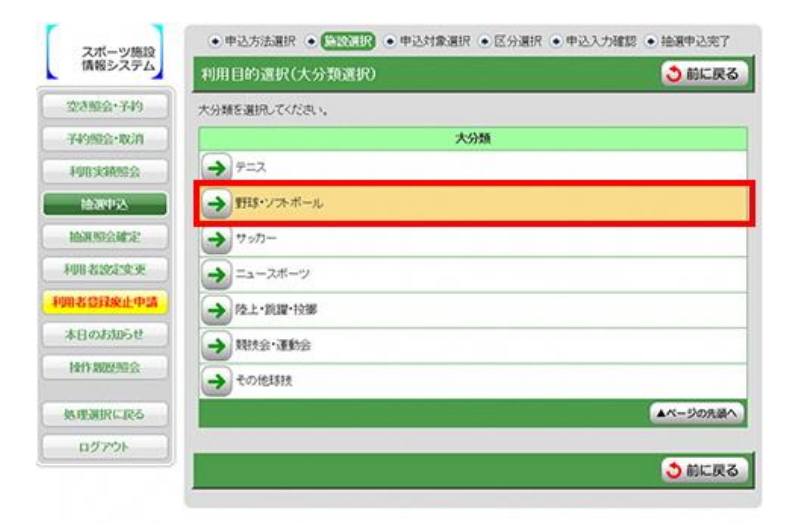

手順4 利用目的選択(小分類選択)

利用目的の小分類を選択してください。

| スポーツ施設                     | •申込方法選択 • 医致耳尿 •申込対象選択 •区分選択 • 甲 | ●込入力確認 ● 抽選申込完了 |
|----------------------------|----------------------------------|-----------------|
| 情報システム                     | 利用目的選択(小分類選択)                    | (う前に戻る)         |
| 交き懸金・子49                   | 小分類を選択してください。                    |                 |
| 子的综合中的词                    | (大分類)野球・ソフトボール                   |                 |
| 利用実績服会                     | 小分類                              |                 |
| 抽選中这                       | + RECEPTE                        |                 |
| HOR MORE                   |                                  |                 |
| 利用者設定文更                    | A (1)/21/8 22 8718               |                 |
| 利用者自己就在中国                  | Number                           |                 |
| 本日のお知らせ                    |                                  |                 |
| Neft MILLION &             | キックベースボール                        |                 |
| he sector in the sector is |                                  | ▲ページの先頭へ        |
| SSIEMENCERO                | P                                | A MIC 10 7      |
| n979F                      |                                  | う前に戻る           |

### 手順5 グループ選択

(利用目的によっては表示されない 場合があります) スポ 情報 2015年3

予約盤

tition Monator

19833 1983

本日のま

1211 202

熱理調測 ログフ

選択した利用目的に該当した施設グ ループが表示されます。

抽選申込を行うグループを選択して ください。

注)右の画面は大阪府の例です。

| 施設較り込み(グループ選択)        | 3 |
|-----------------------|---|
| 金麗単位となるグループを選択してください。 |   |
| グループ                  |   |
| →大阪府 脱部線地スポーツ広場A      |   |
| → 大阪府 銀部種地スポーン広場8     |   |
| → 大阪府 猿星川公園ソフトボール広場   |   |
| → 大阪府 深北線地球技広場        |   |
| → 大阪府 久堂寺録地陸上競技場      |   |
| → 大阪府 住之江公園時秋広場       |   |
| → 大阪府 大泉緑地球技広場        |   |
| → 大阪府 大衆経地スポーツ広場A     |   |
| → 大阪府 大泉緑地スポーツ広場8     |   |
| → 大阪府 浜寺公園第15時技広場     |   |
| → 大阪府 浜寺公園第28時広場      |   |
| → 大阪府 浜寺公園ソフトボール広場    |   |
| →大阪府 二色の浜公園時枝広場       |   |
| 大阪府 蜻蛉治公園時技広場         |   |
|                       |   |

手順6 場所選択

抽選申込をする場所を選択してくだ さい。

1 つの施設のみ選択した場合 → [手順8] 抽選申込対象区分選択へ

2つ以上選択した場合

→ [手順7] 抽選申込対象選択へ

スポーツ施設 情報システム 施設較り込み(場所選択) う前に戻る 次に進む→ 空き帰会·予約 抽選申込をする場所を一つ以上選択し、【次に進むボタン】を押してください。 子的照合·取消 1000 ARREAD TO スポーツ広場A 利用实税服会 ▲ページの先頭へ 油湖州会建定 ・ 全て要求する 一 要求を全て中める 利用者設定変更 3 前に戻る 次に進む→ 12018014 本日のお知らせ 10113022201会 処理選択に戻る

手順7 抽選申込対象選択

抽選申込を行う施設の「こちらのカレンダーを見る」を押してください。

→ [手順8] 抽選申込対象区分選択へ

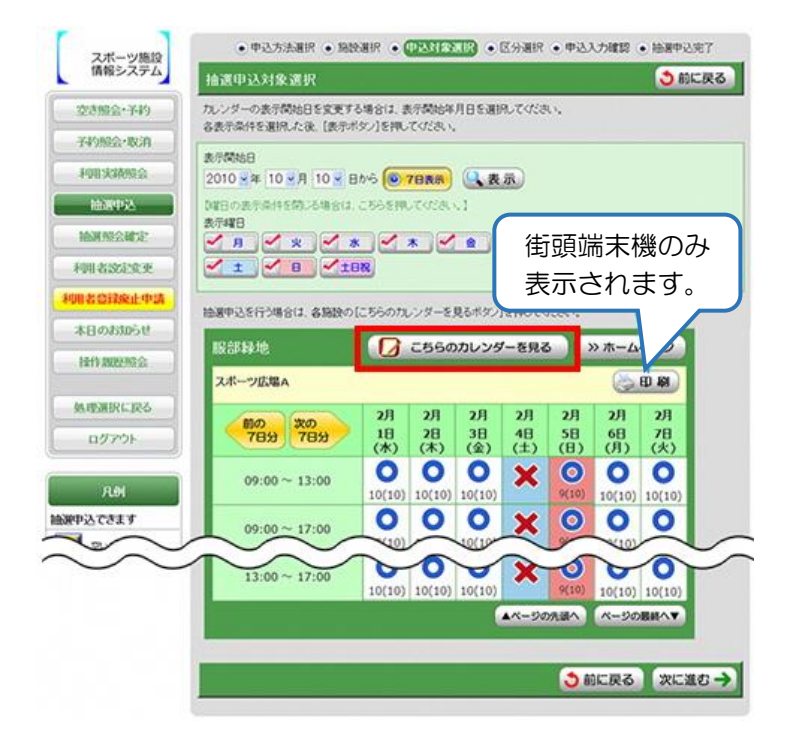

ログアウト

手順8 抽選申込対象区分選択

抽選申込を行う日時を選択して ください。

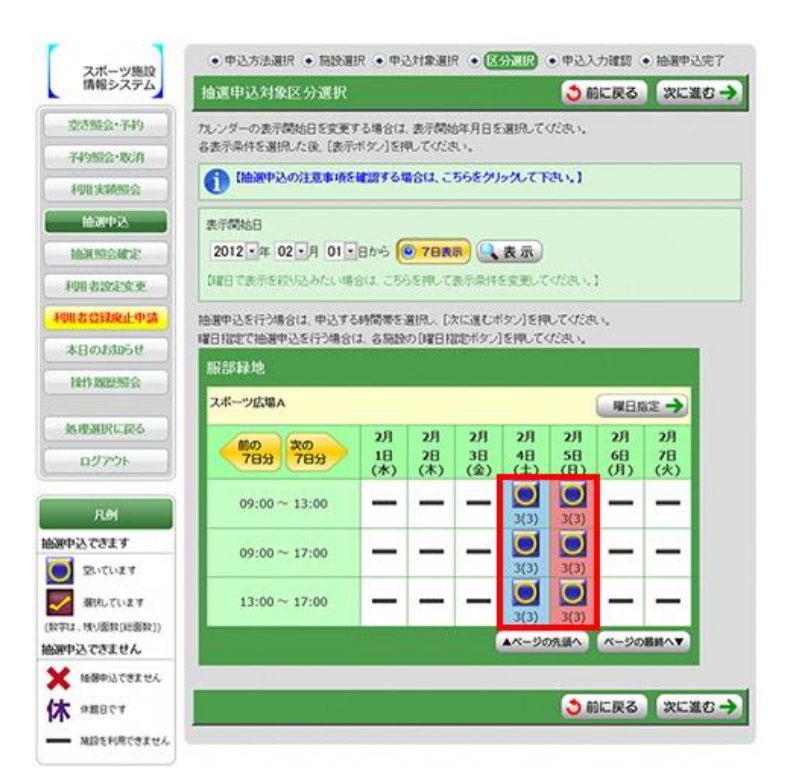

手順9 申込内容確認

抽選申込対象時間帯をご確認のうえ、 申込内容を入力して「申込内容確定」 ボタンを押してください。

※街頭端末機で操作される場合は、 暗証番号の入力が必要となります。

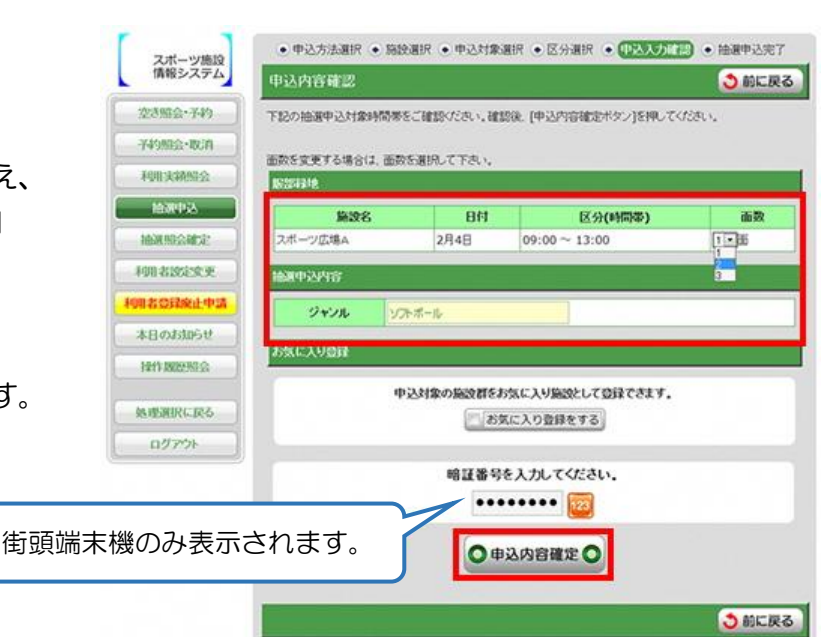

手順10 抽選申込完了

完了画面が表示されれば、抽選申込は 完了です。

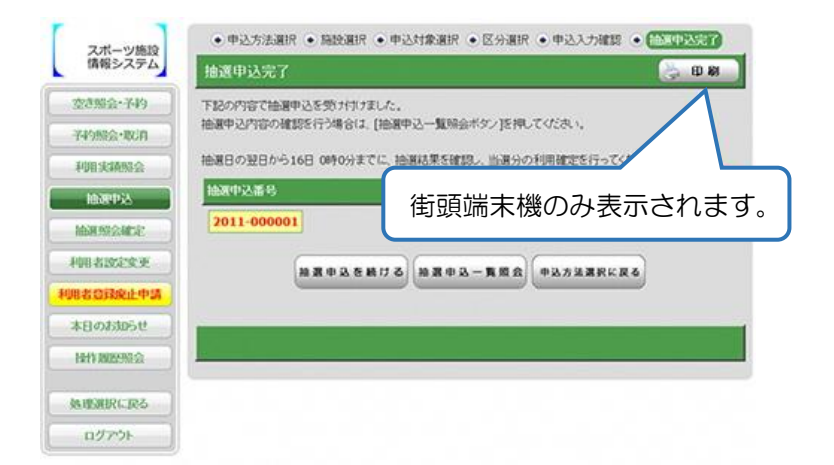

### ●空き申込

### 手順1 メニュー選択

「空き照会・予約」を選択してください。

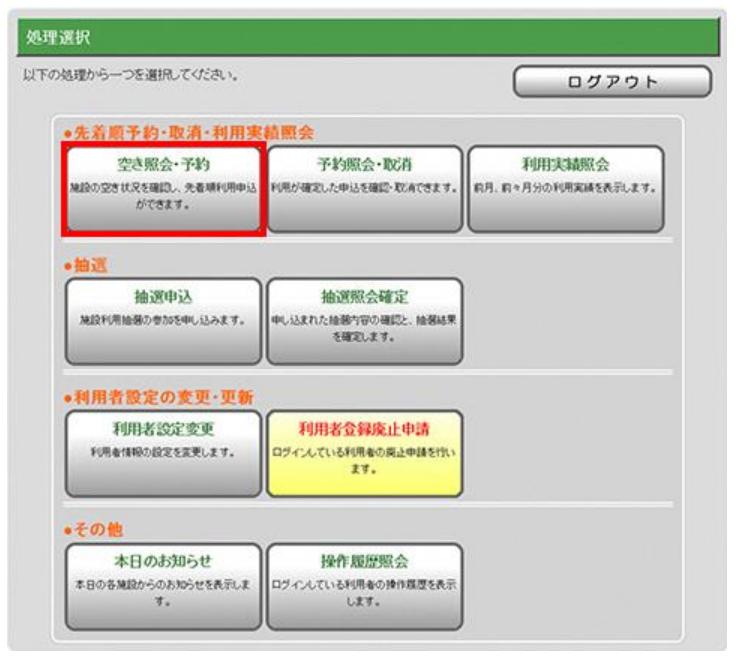

手順2 申込方法選択

施設の検索方法を選択してください。 (この例では「利用目的から絞り込む」 で説明)

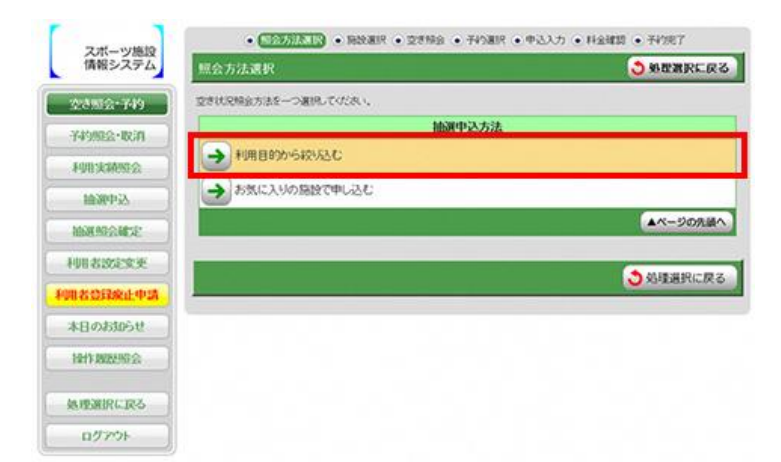

手順3 利用目的選択(大分類選択)

利用目的の大分類を選択してください。

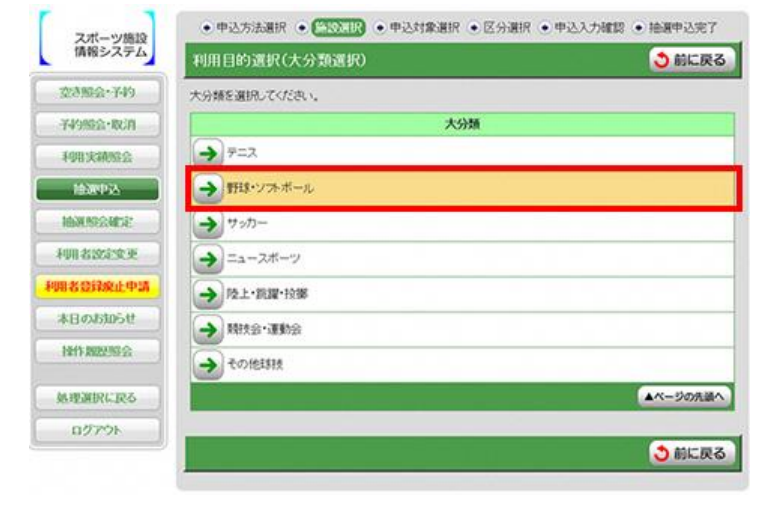

#### 手順4 利用目的選択(小分類選択)

利用目的の小分類を選択してください。

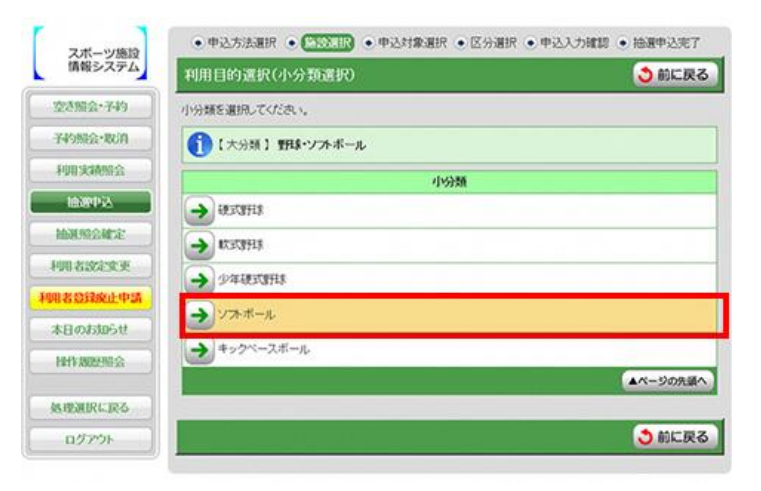

手順5 場所選択

空き状況を照会する場所を選択して ください。

1つの施設のみ選択した場合

→ [手順7]予約対象区分選択へ

2つ以上選択した場合

→ 「手順 6] 施設別空き状況照会へ

注)右の画面は大阪府の例です。

| 情報システム      | 施設絞り込み(グループ選択)        | 👌 前に戻る   |
|-------------|-----------------------|----------|
| 空き懸金·予約     | 抽選単位となるグループを選択してください。 |          |
| 749822-103A | グループ                  |          |
| 利用実績機会      | → 大阪府 服節線地スポーツ広場ム     |          |
| 160016A     | 大阪府 服節線地スポーツ広場B       |          |
| HER MER HER | → 大阪府 寝屋川公園ソフトボール広場   |          |
| 利用者說這変更     | → 大阪府 深北線地球技広場        |          |
| 用者登録统止中語    | → 大阪府 久室寺線地毯上開技場      |          |
| 本日のお知らせ     | → 大阪府 住之江公園時秋広場       |          |
| 1211222303  | → 大阪府 大衆経地球技広場        |          |
| 処理選択に戻る     | → 大阪府 大衆経地2ボーツ広場A     |          |
| ログアウト       | → 大阪府 大衆経地スポーツ広場8     |          |
|             | → 大阪府 消寺公園第1時技広場      |          |
|             | → 大阪府 浜寺公園第21封支広場     |          |
|             | → 大阪府 浜寺公園ソフトボール広場    |          |
|             | → 大阪府 二色の浜公園球技広場      |          |
|             | → 大阪府 額給治公園時技広場       |          |
|             |                       | ▲ページの先還へ |

手順6 施設別空き状況照会

施設申込を行う施設の「こちらのカレ ンダーを見る」を押してください。

→ [手順7] 予約対象区分選択へ

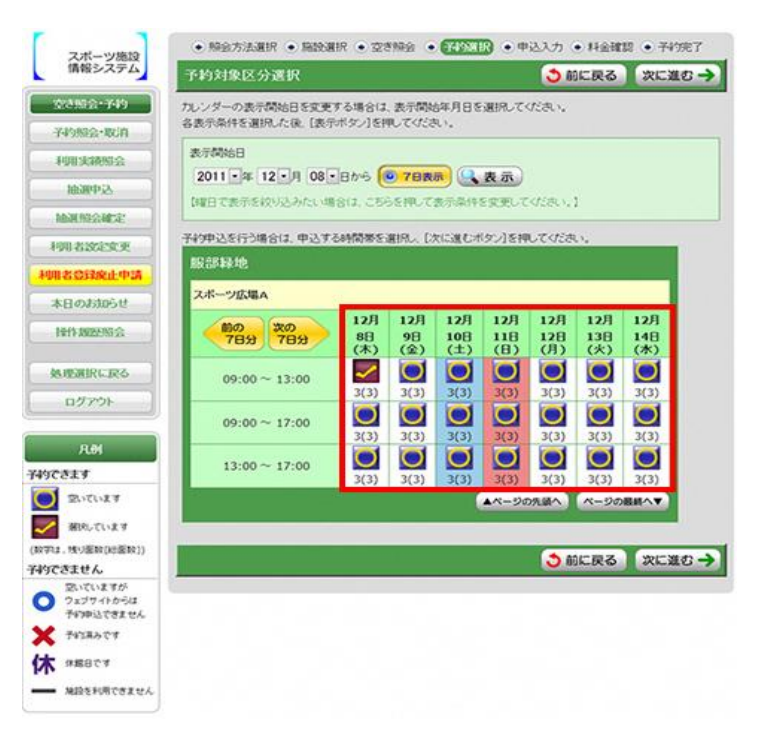

### 手順7 予約対象区分選択

予約申込を行う日時を選択してください。

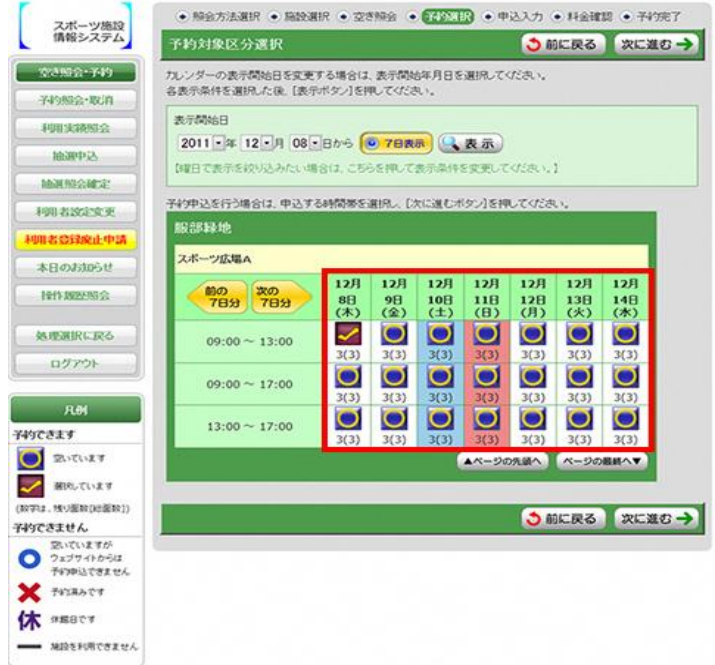

手順8 申込内容入力

予約対象時間帯をご確認のうえ、 申込内容を入力してください。

| スポーツ施設                                  | <ul> <li>● 照会方法選択 ●</li> </ul>       | 施設選択・空き帰会                                     | • HADREN • CONVENT • 14                 | 金鐵膠(一子約完了 |
|-----------------------------------------|--------------------------------------|-----------------------------------------------|-----------------------------------------|-----------|
| 情報システム                                  | 申込内容入力                               |                                               | 👌 前に戻                                   | る 次に進む-   |
| 空き照会-予約                                 | 下記の子約対象時間巻き                          | 8ご確認の上、中込内容を                                  | 入力してください。                               |           |
| 74988会•取消                               | 入力後、〔次に進むボタン<br>面数を変更する場合は、          | 小を押してください。<br>面数を選択して下さい。                     |                                         |           |
| 利用实施组合                                  | BEZEVAL!                             |                                               |                                         |           |
| 起源中这                                    | 898 <b>6</b>                         | 日付                                            | 区分(時間帯)                                 | 面数        |
| 抽過的公司会                                  | スポーツ広場A                              | 12月8日                                         | 09:00 ~ 13:00                           | 1.00      |
| 利用者说起家更                                 | 科伊中达内容                               |                                               |                                         | 3         |
| 開省公司統正中語                                |                                      |                                               |                                         |           |
|                                         |                                      |                                               |                                         |           |
| 本日のお知らせ                                 | ジャンル                                 | ソフトボール                                        |                                         |           |
| 本日のおゆらせ<br>神作の歴史形会                      | ジャンル<br>利用人数<br>(半角数72527)           | ソフトボール<br>5 人 100<br>※利用人数を入力してくた             | さい(99人以上の時は、98と入力して                     | (いだおい),   |
| 本日のお知らせ<br>操作調整理会<br>処理測訳に訳る            | ジャンル<br>利用人数<br>(半月数学2文字)<br>お気に入りの音 | 5)人 120<br>※利用人数を入力してくた                       | さい(99人以上の時は、98と入力して                     | (のおい),    |
| 本日のお知らせ<br>操作3025号会<br>処理選択に戻る<br>ログアウト | ジャンル<br>利用人政<br>(年月成2252)<br>お気に入りの計 | リアボール<br>5 人 200<br>※利用人数を入力してくた              | さい(99人以上の時は、98と入力して                     | てだまい)。    |
| 本日のお知らせ<br>操作課題短短会<br>発達選択に戻る<br>ログアウト  | ジャンル<br>利用人数<br>(年月数722年)<br>お気に入り2日 | シテポール<br>5 人 22<br>※利用人数を入力してくた<br>中込対象の施設群をお | き、(99人以上の時は、98と入力して<br>気に入り施設として設建できます。 | (Kan),    |

#### 手順9 料金確認

利用料金と申込内容をご確認のうえ 「利用規約を承認します」にチェック を付けた後、「確定」ボタンを押してく ださい。

※街頭端末機で操作される場合は、 暗証番号の入力が必要となります。

• 照会方法選択 • 施設選択 • 空き照会 • 子约選択 • 申込入力 • 【【公工】 • 子约完了 スポーツ施設 情報システム 科金確認 3 前に戻る 下説の利用料金と申し込み内容。利用規約をご確認の上。 「利用規約を筆録します」にチェックを付けた後、[確定ボタン]を押してください。 22882-149 子約照会·取消 1210 利用实施联会 日付 区分(時間帯) 施設名 面数 利用料金 法中版曲 12月8日 09:00~13:00 いポーツ広場A 1 00 4,800 他洲的会研定 合計金額(税込) 4,800円 利用者說這変更 科的中运内容 en zonateg ジャンル ソフトボール 本日のお知らせ 利用人数 5 1 操作教授综合 A WAN-W 処理選択に戻る 期間 取消料 ログアウト 2011年11月28日まで 0円 2011年11月29日 ~ 2011年12月8日の間 4,800円 A FURINAS オーバス・スポーツ施設情報システム 利用規約 (目的) 第1条 この期的は、オーバス・スポーツ協設情報システム(以下「本システム」という。 う。)を利用して自治体(以下「管理者」という。)が管理する公共施設(以下「施 送」という。)の利用申込み手続等(以下「利用申込み等」という。)を行うために必 置な事項について定めためのです。 2 本ンステムを利用している管理者ごとの利用者登録、施設利用上の注意事項等は、 別途管理者のホームページ等を参照してください。 ▲利用規約を承認します) 暗証番号を入力してください。 ••••• 🛅 街頭端末機のみ表示されます。 〇確定〇 ⇒前に戻る

手順10 予約完了

完了画面が表示されれば、予約申込 は完了です。

| AGE:0000-0000 | 下記の内容で予約を5<br>手続き完了後は必ずに | 8カ付けました。<br>1グアウトしてください。                                                                                                    |         |                    |        |
|---------------|--------------------------|----------------------------------------------------------------------------------------------------|---------|--------------------|--------|
| LUIR STARTO   | 子的番号(非印番号)               |                                                                                                    |         |                    |        |
| PPB X HCBC2X  | 2011-000012-             | 00                                                                                                    | 街頭端末    | 長機のみ表示             | されま    |
| 脑源中这          | RCH(1216                 |                                                                                                    |         |                    |        |
| 曲潮頭会藏定        |                          |                                                                                                    |         |                    |        |
| 用者說這來更        | 1                        | 的政治                                                                                                    | 日付      | 区分(時間帯)            | 利用料金   |
|               |                          | スポーツ広場A第1グラウンド                                                                                                    |         | 09:00 ~ 10:00      | 4,800円 |
| 12 CHARLETTA  | スポーツ広場A第1                |                                                                                                    |         | $10:00 \sim 11:00$ |        |
| :日のお知らせ       | スホーツ仏場A書1クラフント           |                                                                                                    | 10,000  | 11:00 ~ 12:00      |        |
| O STRATE      |                          |                                                                                                    |         | 12:00 ~ 13:00      |        |
| art man       |                          | 숭ま                                                                                                    | 十金額(稅込) |                    | 4,800円 |
| UNMRERG       | 749年这内容                  |                                                                                                    |         |                    |        |
| פירעם         | ジャンル                     | ソフトボール                                                                                                    |         |                    |        |
|               | 利用人数                     | 5 /                                                                                                    | 0       |                    |        |
|               |                          | and the second second s | 100     |                    |        |

### ●抽選申込一覧、抽選の確定・辞退

### <抽選割当前>

#### 手順1 メニュー選択

「抽選照会確定」を選択してください。

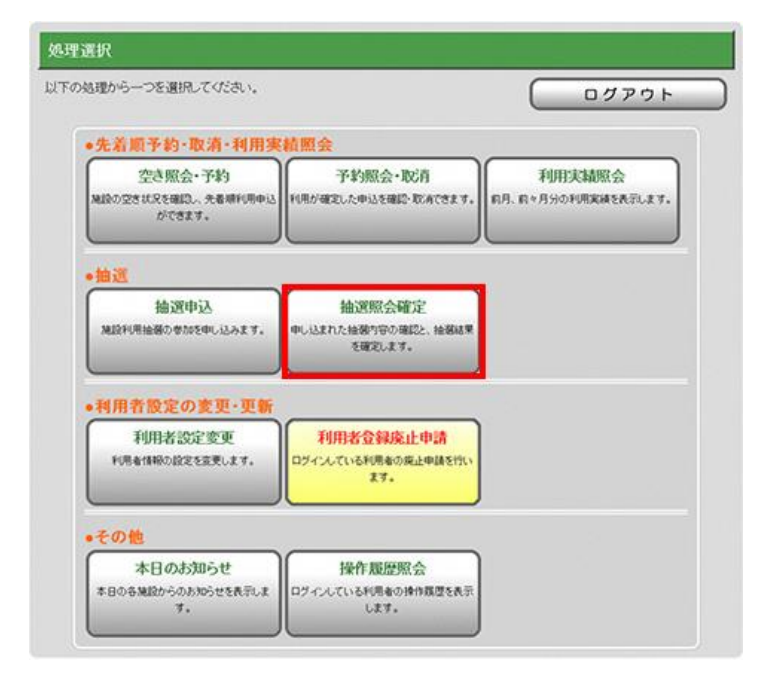

手順2 施設絞り込み(グループ選択)

抽選グループを選択してください。

※抽選申込されている抽選グループが 1 グループの場合、この画面を スキップし、抽選申込一覧照会を 表示します。

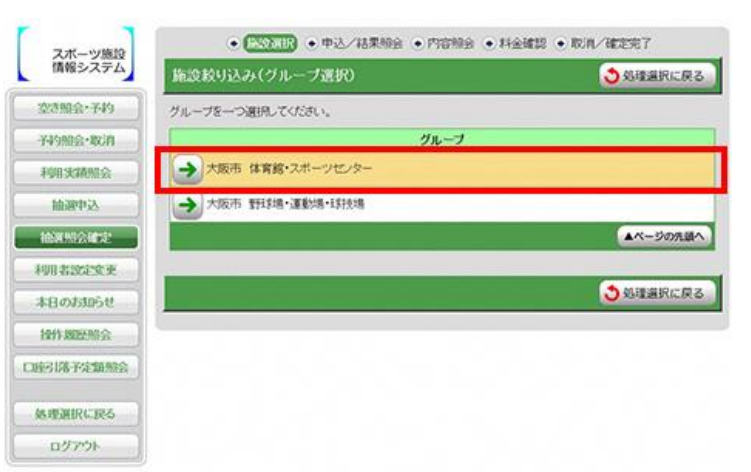

手順3 抽選申込一覧照会

内容を照会したい抽選申込を一つ選択 し、「詳細表示」を押してください。

希望順位を変更するには「▲優先順位 を上げる」又は「▼優先順位を下げる」 を押してください。

※「印刷」ボタンは街頭端末機のみ 表示されます。

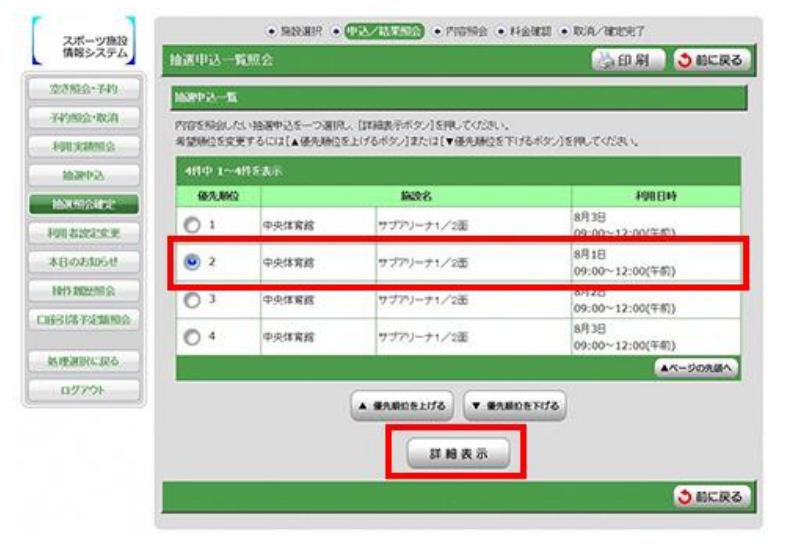

### 手順4 抽選申込内容照会

選択した抽選申込の内容が表示されます。 「取消」を押すと抽選申込を取り消せます。

※街頭端末機で操作される場合は、 暗証番号の入力が必要となります。

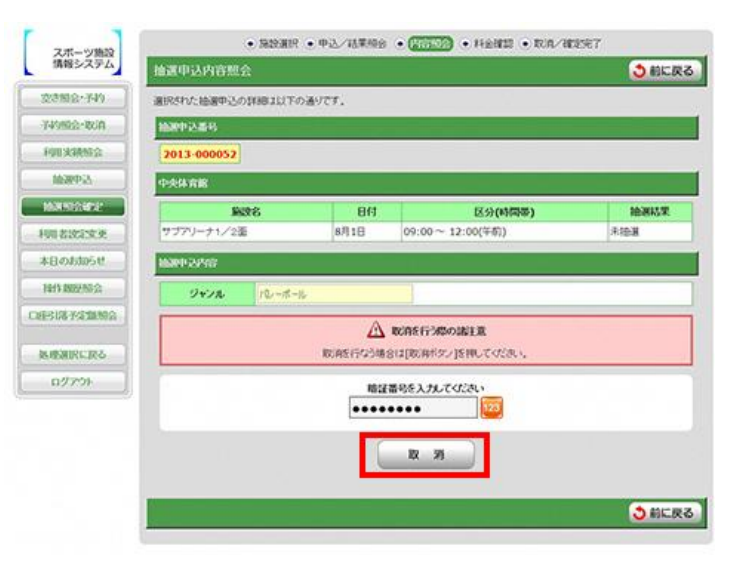

### <抽選割当後>

手順1 メニュー選択

「抽選照会確定」を選択してください。

| 遣から一つを選択してください。                          |                                          | <u> </u>                      |
|------------------------------------------|------------------------------------------|-------------------------------|
| 先着顺予約·取清·利用実                             | 積照会                                      |                               |
| 空き照会・予約<br>組織の空き状況を確認し、先着様行用申込<br>ができます。 | 予約照会・取消<br>利用が確定した申込を確認・取消できます。          | 利用実績照会<br>約月、約々月分の利用実績を表示します。 |
| 抽選                                       |                                          |                               |
| 抽選申込<br>施設利用抽腸の参加を申し込みます。                | 抽選照会確定<br>申し込まれた抽獲可容の確認と、抽獲結果<br>を確認します。 |                               |
| 利用者設定の変更・更新                              |                                          |                               |
| 利用者設定変更<br>利用者開始に設定変更します。                | 利用者会録廃止申請<br>ログインしている利用者の廃止申請を付い<br>ます。  |                               |
| その他                                      |                                          |                               |
| 本日のお知らせ<br>本日の各地設からのあ知らせを表示しま<br>す。      | 操作履歴照会<br>ログインしている利用者の操作環境を表示<br>します。    |                               |

手順2 施設絞り込み(グループ選択)

抽選グループを選択してください。

※抽選申込されている抽選グループ が1グループの場合、この画面を スキップし、抽選申込一覧照会を 表示します。

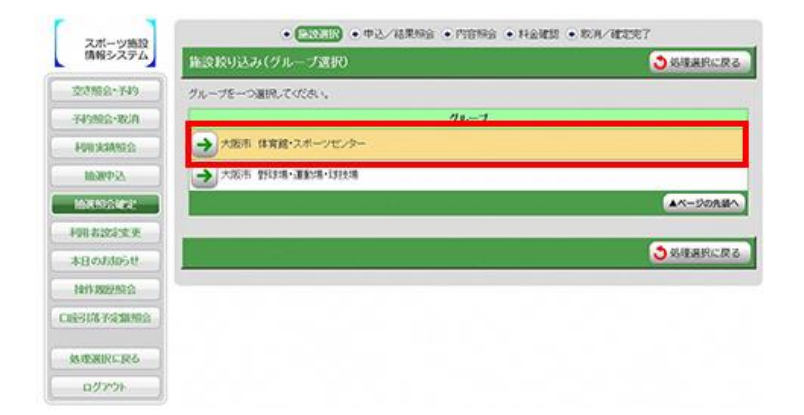

### 手順3 抽選結果一覧照会

処理をする抽選申込データを選択して ください。

- 「当選を確定する」押下時
   → [手順 4] ~ [手順 6](当選確定)
- 「当選を辞退する」押下時
   → [手順7] ~ [手順8](辞退)
- ※「印刷」ボタンは街頭端末機のみ表示 されます。

| CONTRACTOR AND AND AND AND AND AND AND AND AND AND |      |             |                       |                     |          |                   |
|----------------------------------------------------|------|-------------|-----------------------|---------------------|----------|-------------------|
| 0946-52485                                         | 当道(中 | 律的分(3.22日2  | 23時59分までに確定を行ってください   | 8                   |          |                   |
| (4)9月2会+取3月                                        | MART | 3- <b>5</b> |                       |                     |          |                   |
| FOURSAME                                           | 结果5  | 特合したい自動中に   | いたいうい見聞にているい。         |                     |          |                   |
| 1038952                                            | 4/15 | 中 1~4件を表示   |                       |                     |          |                   |
| 1604-1022-002                                      |      | 1           | 8008                  | FUEDA               | 利用料金     | IN WALK           |
| 明古政论文史                                             |      | ferres 1    | 100.000 000           | 8月3日                |          |                   |
| 本日のお105セ                                           | 0    | 中央学育部       | サブアリーナ1/2面            | 09:00~12:00<br>(午初) | -        | 曲著(未確定)           |
| 1913 2022/03                                       | -    | -           |                       | 8月1日                |          | ALC: NO. OF TAMAN |
| STREETS FOR MARKS                                  |      | 中央体育館       | サファリーナ1/2面            | 09:00~12:00<br>(午前) |          | 当日田(朱明王定)         |
|                                                    |      | a constance | and the second second | 8月2日                |          |                   |
| 熱速潮訳に戻る                                            | 0    | 中央体育館       | サブアリーナ1/2面            | (平成)                | -        | 当著(未確定)           |
| ログアウト                                              |      |             |                       | 8月3日                |          |                   |
|                                                    | 0    | 中央体育部       | サブアリーナ1/2玉            | 09:00~12:00<br>(午初) | -        | 活道                |
|                                                    |      | 12 - C      |                       | 10                  | ▲ページの見通へ | 1                 |

### 手順4 (当選確定)抽選結果内容照会

予約対象時間帯をご確認のうえ、申込 内容を入力して「次に進む」を押してく ださい。

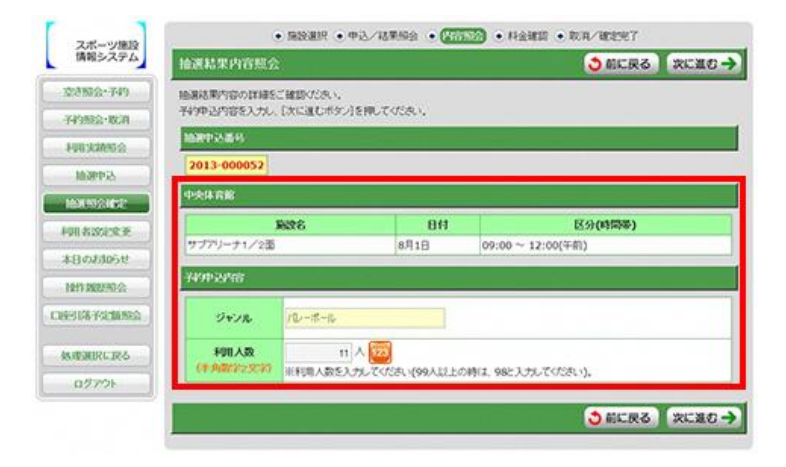

### 手順5 (当選確定)料金確認

利用料金と申込内容をご確認のうえ 「利用規約を承認します」にチェックを 付けた後、「確定」ボタンを押してくだ さい。

※街頭端末機で操作される場合は、 暗証番号の入力が必要となります。

|                 | HILHER .         |                                   |                                 | 0 BERS   |  |
|-----------------|------------------|-----------------------------------|---------------------------------|----------|--|
| 交考照会+予49        | 下はの利用料金と申し込みの    | 容許、利用規約をご確認の上                     | 「利用規約を単語」ます」にチェックを付けた。          | R.       |  |
| 749882-860      | 0.00002120.00003 |                                   |                                 |          |  |
| HURSEARCO       | 中央体育部            |                                   |                                 |          |  |
| 16WP2A          | 8998             | 日日                                | 区分(時間零)                         | 利用料金     |  |
| MARKADORDE*     | サブアリーナ1/2面       | サブアリーナ1/2面 8月1日 09:00 ~ 12:00(午前) |                                 |          |  |
| 利用者改定变更         | With Allele      |                                   |                                 |          |  |
| *8058051        |                  |                                   |                                 |          |  |
| 1011202053      | 2V2% /1          |                                   |                                 |          |  |
| 8-314 7-2 M M 2 | PVU/UK           | 11/14                             |                                 |          |  |
|                 |                  | Δ                                 | 取消を行う間の出土変                      |          |  |
| の理論的に取る         | -                | 49の欧洲を行う場合、「201                   | 13年7月11日(木))までに取消5行ってくだあ        |          |  |
| ログアウト           |                  |                                   | A HURINIA                       |          |  |
|                 | オーバス             | ・スポーツ施設情報システ                      | ム利用規約                           | 2        |  |
|                 | (893)            | -0800                             |                                 |          |  |
|                 | 3.) 8            | 利用して自治体(以下「修                      | 電報」という。)か管理する公共協設 (U)?          | F THE    |  |
|                 | 数な事項             | こついて定めたものです。                      | 027 (1999-1999) 2013. ) 81736   | (87h-30) |  |
|                 | 2 ホン<br>別建築環     | ステムを利用している管理<br>者のホームページ等を参照      | 者ことの利用者領域、施設利用上の注意事項<br>してください。 | 1912.    |  |
|                 |                  |                                   | 利用規約を承認します                      |          |  |
|                 |                  |                                   |                                 |          |  |
|                 |                  |                                   | ••••                            |          |  |
|                 |                  |                                   |                                 |          |  |
|                 |                  | 6                                 | # @ O                           |          |  |
|                 |                  | <u> </u>                          |                                 |          |  |
| 1               |                  |                                   |                                 |          |  |

手順6 (当選確定)抽選結果確定完了

完了画面が表示されれば、予約申込は 完了です。

※「印刷」ボタンは街頭端末機のみ 表示されます。

| 7 2 - 1/1810           |                                 | <ul> <li>原設銀沢</li> <li>中込/</li> </ul>                           | 18.900 • P                                                  | INNO . HAND . CONCER                             | 0          |
|------------------------|---------------------------------|-----------------------------------------------------------------|-------------------------------------------------------------|--------------------------------------------------|------------|
| 情報システム                 | 拍进档果和起来                         | r                                                               |                                                             |                                                  | ्रिके हम 🕅 |
| 交通短公-749               | TERMARCHERA                     | REARDEURUAL.                                                    |                                                             |                                                  |            |
| 子4980会-取消              | ※打合せが必要な第                       | 877. mm F286.86                                                 | nater.                                                      | の諸注意」を確認してください。                                  |            |
| 100303003              | 手続き死了保は必ずに                      | リグアウトしてください。                                                    |                                                             |                                                  |            |
| 10381955               | 160919386/34                    | 潘马(冰雪盖马)                                                        |                                                             |                                                  |            |
| International Contract | 2013-000052/                    | 2013-000136-00                                                  |                                                             |                                                  |            |
| Long Andreas           | 中央体育能                           |                                                                 |                                                             |                                                  |            |
| AND GALLAR             | 1                               | 國政省                                                             | 日付                                                          | 区分(时間带)                                          | ¥98#1      |
| *8000000               | サブアリーナ1/23                      | 6                                                               | 8月1日                                                        | 09:00 ~ 12:00                                    | - 19       |
| NH13 XXXXXXXX C141     |                                 |                                                                 | 合計全額(积込)                                                    |                                                  | - 19       |
| CHERRETARING           | 7491-2298                       |                                                                 |                                                             |                                                  |            |
| MERRERS                | ジャンル                            | 12-5-2                                                          |                                                             |                                                  |            |
| ログアウト                  | 利用人数                            | 11 A                                                            |                                                             |                                                  |            |
|                        | 358 44218                       | 2013年0月20日(金)                                                   |                                                             |                                                  |            |
|                        | 打合世期原点了。<br>公約、打合世期原<br>打合世期原目書 | こ当該場路へ打会わせに<br>目的が第日の場合は、1<br>013年6月23日(日))<br>こに打会わせを行わない<br>2 | ▲ 打合せ<br>お越べだたい。<br>たの前日までにお<br>です。<br>場合、中込みの頃<br>みープ重要に算り | STYNDOLLIE<br>MEXTERS,<br>CRENIT,<br>B MERR-XCR5 |            |

手順7 (辞退) 抽選結果内容照会

抽選結果内容をご確認のうえ、 「辞退」ボタンを押してください。

※街頭端末機で操作される場合は、 暗証番号の入力が必要となります。

| 7.8-0/810        |             | • 1919/2017 • 1 | ·2/138498 • (777                                                                                                | 🕥 • Hann • KA/NER7 |               |
|------------------|-------------|-----------------|----------------------------------------------------------------------------------------------------|--------------------|---------------|
| 情報システム           | 检测粘果内容照     | â               |                                                                                                    |                    | <b>3</b> 前に戻る |
| 交き版会-749         | 時期活用内容の詳細   | ECHINERA.       | 1949 - 1949 - 1949 - 1949 - 1949 - 1949 - 1949 - 1949 - 1949 - 1949 - 1949 - 1949 - 1949 - 1949 - 1949 - 1949 - |                    |               |
| 子49.88会+80.78    | 取以消す場合は[]申退 | は(タン)を押してくださ    | R.).                                                                                                    |                    |               |
| FUR KINDS        | 1030102554  | _               |                                                                                                    |                    |               |
| 6000             | 2013-000056 |                 |                                                                                                    |                    |               |
| MARINE           | 中央体育能       |                 |                                                                                                    |                    |               |
| 利用者認定業更          |             | 制数名             | 8/1                                                                                                    | 区分(時間等)            |               |
| 本日のお305せ         | サブアリーナ1/2   | 15              | 8月2日                                                                                                    | 09:00~12:00(午前)    |               |
| 1211-10022762-55 | 74915398    |                 |                                                                                                    |                    |               |
| CREATERFEITER    | 940R        | 10ポール           |                                                                                                    |                    |               |
| MARINERS         |             |                 | America                                                                                                    |                    |               |
| ログアウト            |             |                 | 1000年1月27日<br>101月15日の単行なう場合は1月19日                                                                              | NUCCERN,           |               |
|                  |             |                 | 助設備的を入す<br>                                                                                                    | artica.<br>B       |               |
|                  |             |                 |                                                                                                    |                    | ○ 前に戻る        |
|                  |             |                 |                                                                                                    |                    |               |

手順8 (辞退)抽選結果辞退完了

完了画面が表示されれば、抽選結果 辞退は完了です。

| スポーツ施設         | •1           | BB6週月 ● 中込/結果 | RA • PROMA • FARMER | • REA/MEERT |
|----------------|--------------|---------------|---------------------|-------------|
| 情報システム         | 抽選結果辞認完了     |               |                     |             |
| 交达组会+749       | 以下の抽塞結果を許追しま | ur.           |                     |             |
| -¥49/88-80/0   | 國際的設置的       |               |                     |             |
| FUERRATES      | 2013-000056  |               |                     |             |
| Mc2049634      | 中央体育部        |               |                     |             |
| HAN BELGER     | 8938         | 86            | 区分(吨                | つず) 始まは末    |
| HUR ADDADE     | サブアリーナ1/2面   | 8月2日          | 09:00~12:00(午前)     | 15-第(1438)  |
| 本日のおねらせ        | 输展中已内容       |               |                     |             |
| HH1 8022 MI (G | 940R 1       | 0-#-1         |                     |             |
| 099167928992   |              | (m            |                     |             |
| 熱療運搬に取る        |              | 9.4-5         | ******              | <u>.</u>    |
| 0.97%          |              |               |                     |             |

### ●利用実績照会

手順1 メニュー選択

「利用実績照会」を選択してください。

| 処理選択                                       |                                          |                                   |
|--------------------------------------------|------------------------------------------|-----------------------------------|
| 以下の処理から一つを選択してくだ                           | ログアウト                                    |                                   |
| <ul> <li>先着順予約・取消・利用事</li> </ul>           | 尾績照会                                     |                                   |
| 空き照会・予約<br>施設の空き状況を確認し、先着順利用申<br>込ができます。   | 予約照会・取消<br>利用が確定した申込を確認・取消できま<br>す。      | 利用実結照会<br>前月、前々月分の利用実績を表示しま<br>す。 |
| ● <u>抽選</u>                                |                                          |                                   |
| <b>抽選申込</b><br>施設利用抽選の参加を申し込みます。           | 抽選照会確定<br>申し込まれた抽選内容の確認と、抽選結<br>果を確定します。 |                                   |
| ●利用者設定の変更・更新<br>利用者設定変更<br>利用者情報の設定を変更します。 |                                          |                                   |
| ●その他                                       |                                          |                                   |
| <b>本日のお知らせ</b><br>本日の各施設からのお知らせを表示しま<br>す。 | 操作履歴照会<br>ログインしている利用者の操作認歴を表示します。        |                                   |

手順2 利用実績の確認

利用日時や料金等の実績が表示されます。

※取消した場合は、利用予定日では なく、取消操作した日の属する月 で表示されます。

| r 1              |                           | ● 机理温护                       | 宝结一百            |        |                   |
|------------------|---------------------------|------------------------------|-----------------|--------|-------------------|
| スポーツ施設<br>情報システム | 利用実結一覧                    |                              |                 |        | 👌 処理選択に戻る         |
| 空き緊会・予約          | 利用実績を確認する年月を選択            | Rしてください。                     |                 |        |                   |
| 予約照会·取消          | なお、表示什致を変更9 ること           | .60289.                      |                 |        |                   |
| 利用実結照会           | 利用実績年月 2020年7月 ⊻          | 表示件数 5 🔽 件 🔍 表 示             | )               |        |                   |
| 抽選申込             | 2020年7日分の利用字結の2           | 「安山                          |                 |        | 1                 |
| 抽選照会確定           |                           |                              |                 |        |                   |
| 利用者設定変更          | あなたの村用実績は、次の通<br>利用件数: 0件 | いです。<br>取消件数:4件 利用合計:(       | 円               |        |                   |
| 本日のお知らせ          | 4件中 1~4件を表示               |                              |                 |        |                   |
| 操作履歴服会           | 利用日                       | 施設名                          | 区分<br>(時間帯)     | ジャンル   | 利用料金<br>申込状態      |
| 処理選択に戻る<br>ログアウト | 2020年7月1日(水)              | スポーツグラウンド(野球等)<br>中の島野球場A面   | 07:00~<br>09:00 | 少年軟式野球 | (取消料)<br>0円<br>完納 |
|                  | 2020年7月1日(水)              | スポーツグラウンド(野球等)<br>中の島野球場 B 面 | 07:00~<br>09:00 | 少年數式野球 | (取消料)<br>0円<br>完納 |
|                  | 2020年7月1日(水)              | 総合運動場<br>フィールド               | 11:00~<br>13:00 | 少年サッカー | (取消料)<br>0円<br>完納 |
|                  | 2020年7月25日(土)             | 総合運動場<br>フィールド               | 13:00~<br>15:00 | 少年サッカー | (取消料)<br>0円<br>売納 |
|                  |                           |                              |                 |        |                   |

### ●パスワード登録

平成23年(2011年)以前にオーパス利用登録された方は、パスワードが設定されていない 場合があります。その場合、インターネット、携帯ウェブで抽選申込や利用申請などを利用する ためには、利用者登録とは別に、初回に一度のみ「パスワードの登録」が必要です。

手順1 メニュー選択

「パスワード登録」を選択してください。

| RMERPEISXYA(0949) - Wirdows Internet Explorer                                                                                                    |                                  |              |
|----------------------------------------------------------------------------------------------------|----------------------------------|--------------|
|                                                                                                    | 8 8 + 8 mm                       | P            |
| KD ##/D #F() ##/23/6 7-63 48/26                                                                                                    |                                  |              |
| NUCAD ご 公用組設手ビジスタム(05イン)                                                                                                    |                                  | 40. 2-MO. 0  |
| ♀♀ ○○市 施設予約システム                                                                                                    |                                  | trust<br>Rev |
| di tu                                                                                                    | 16 t 🔄                           | -Solatow     |
| News【サービス停止のお知らせ】                                                                                                    |                                  |              |
| 4月26日(20) 0:00~12:00 システム保守住業のため、インターネットの3<br>(常知:54x, 12 とつい後に 単発展現)2 後来後に新作用のただけます。)                                                                                                    | ■試テ約サービスや空さ採金を停止します。             |              |
| PARKED STRAIDSTRATES STRAID                                                                                                    |                                  | _            |
| 100中のスホージ通貨内田中送に関するシステム発更に                                                                                                    | 200                              | _            |
| 予定が000市地のスポージ施設を、利用したときましてかりかところいます。<br>さて、00市では、よりおおくの方+にスポージ施設をご利用しただくため、予止                                                                                                    | 24年1月からシステムが変更されましたのでようしくお稼べします。 |              |
| CONDUCTION OF CONTRACT OF THE CONTRACT OF THE                                                                                                    |                                  |              |
| Commission of the Commission of the Commission o | 昭会のみの方はこちら                       |              |
| 利用者番号                                                                                                    | 利用者登録の有無に関わらず、どなたでもご利            | 明明い          |
|                                                                                                    | ただけます。                           |              |
| パスワード                                                                                                    | 空き状況服会                           |              |
| abc                                                                                                    |                                  |              |
|                                                                                                    | 抽選対象日のご案内                        |              |
| ( ログイン )                                                                                                    | 本日のお知らせ                          |              |
| LIBERT D / H & Roth L / Ton _ 1/ H & March 1                                                                                                    |                                  | 1            |
| *1用着審判(中用数子/こ)(ハワード(中用用数子)さ<br>人力後 [ビグインボダン]を掲ってくたさい。                                                                                                    | パスワード登録                          |              |
|                                                                                                    |                                  |              |
| 当ウェブサイトにおけるア                                                                                                    | クセッビリティ対応について                    |              |
| ■団体ホームページへ ■ 脇股の利用業内                                                                                                    | 1                                |              |
|                                                                                                    |                                  |              |
| EB#43                                                                                                    | 第沢南政へ                            |              |
|                                                                                                    | / (1983)-2()                     |              |

利用者情報の確認

(例)2012年3月28日であれば、20120328と入力してください

ロ グイン 利用者情報を確認します 利用者番号、暗証番号、生年月日(西間)、電話番号(下4桁)を 入力してたされい (米 半角数下で入力してください)

う 前に戻る

(別)06-1234-5678であれば、5678と入力してください

123

利用者番号 12345678

暗証番号 •••••

生年月日(西曆) 19990101

電話番号(下4桁) 1234

手順2 利用者情報の確認

利用者情報を入力し「ログイン」を押してください。

手順3 パスワード変更

パスワードを入力し、「変更確定」ボタンを 押してください。

【パスワードの規定】

パスワードは半角英文字と半角数字を混ぜた 8文字以上16文字以下としてください。 使用できる文字は、a~z、A~Z、O~9です。 英文字の大文字と小文字は別の文字と扱われます。

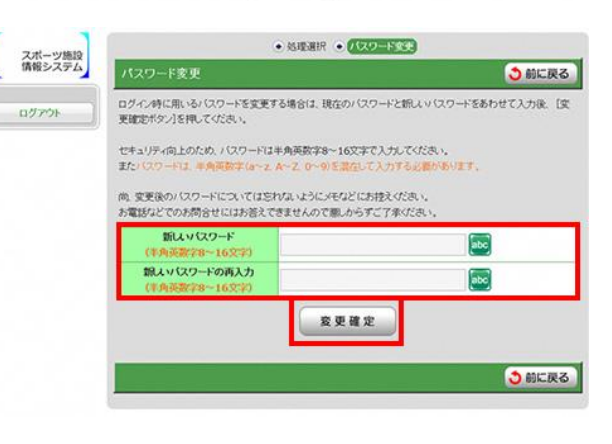

手順4 パスワード登録の完了

完了画面が表示されれば、登録完了です。

| スポーツ施設 | ● 処理遺訳 ● 1 (スワート) |        |
|--------|-------------------|--------|
| 情報システム | パスワード変更           | 👌 前に戻る |
| ログアウト  | バスワード変更が完了しました。   |        |
|        |                   | う 前に戻る |

### ●パスワード変更

パスワードはインターネット、携帯ウェブ、街頭端末でログイン時に共通で使用します。 セキュリティ確保のため、定期的な変更をお勧めします。

手順1 メニュー選択

「利用者設定変更」を選択してください。

| 処理から一つを選択してください。                                 | n.                                       | ם לד לים                          |
|--------------------------------------------------|------------------------------------------|-----------------------------------|
| <ul> <li>先着順予約、取消、利用事</li> </ul>                 | 建精照会                                     |                                   |
| 空き願会・予約<br>施設の空き状況を確認し、光着味利用中<br>込ができます。         | 予約開会・取満<br>利用が確定した申込を確認・取消できま<br>す。      | 利用実績協会<br>前月、前々月分の利用実績を表示しま<br>す。 |
| •抽選                                              |                                          |                                   |
| 抽選申込 施設利用抽載の参加を申し込みます。                           | 抽選照会確定<br>申し込まれた技術内容の模認と、技術結<br>単を確定します。 |                                   |
| <ul> <li>利用者設定の変更・更新</li> <li>利用者設定変更</li> </ul> |                                          |                                   |
| 利用者消耗の設定を変更します。                                  |                                          |                                   |
| 。その他                                             |                                          |                                   |
| 本日のお知らせ<br>本日の各版設からのお知らせを表示しま                    | 操作履歴服会<br>ログインしている利用者の操作履歴を表示します。        |                                   |

手順2 設定変更処理

「ログイン用パスワードを変更する」 を選択してください。

| 設定変更処理選択             | ● 処理選択に戻る |
|----------------------|-----------|
| 以下の処理から一つを選択してください。  |           |
| 設定変更処理               |           |
| 登録内容を確認する            |           |
| 予約のお気に入りを削除する        |           |
| → 抽選のお気に入りを削除する      |           |
| → 通知用メールアドレスを変更する    |           |
| ・<br>ログイン用パスワードを変更する |           |
| →各種通知メールの受け取る種類を変更する |           |
| → 暗証番号を変更する          |           |
|                      | ▲ページの先頭へ  |
|                      | ● 処理選択に戻る |

### 手順3 パスワード変更

バスワード変更 現在のパスワード、新しいパスワード、 ログイン時に用いるパスワードを変更する場合は、現在のパスワードと新しいパスワードをあわせて入力 新しいパスワードの再入力の項目を入力し、 後、 [変更確定ポタン]を押してください。 「変更確定」ボタンを押してください。 セキュリティ向上のため、パスワードは半角英数字8~16文字で入力してください。 またパスワードは、半角英数字 (a~z, A~Z, 0~9) を混在して入力する必要があります。 尚、変更後のパスワードについては忘れないようにメモなどにお控えください。 【パスワードの規定】 お電話などでのお問合せにはお答えできませんので悪しからずご了承ください。 パスワードは半角英文字と半角数字を 現在のバスワード abc ..... (半角英数字8~16文字) 混ぜた8文字以上16文字以下として 新しいバスワード abc ..... ください。 東截字8~16文字) 新しいバスワードの再入力 ..... 使用できる文字は、a~z、A~Z、 ~16文 0~9です。 変更確定 英文字の大文字と小文字は別の文字と 扱われます。

手順4 確認メッセージ

確認メッセージが表示されますので、 変更する場合は「OK」を押してください。

|          | 確認メッセージ              |  |
|----------|----------------------|--|
| $\wedge$ | パスワードを変更します。よろしいですか? |  |
|          |                      |  |
|          | OK キャンセル             |  |

● 処理選択 ● パスワード変更

●前に戻る

3前に戻る

| 手順5 パスワード登録の完了      | スポーツ施設    | <ul> <li>● 処理選択</li> <li>● パスワードなま</li> </ul> |        |  |
|---------------------|-----------|-----------------------------------------------|--------|--|
|                     | 情報システム    | パスワード変更                                       | 👌 前に戻る |  |
| 完了画面が表示されれば、変更完了です。 | [ ログアウト ] | パスワード変更が完了しました。                               |        |  |
|                     |           |                                               | 👌 前に戻る |  |

### ●メール通知設定

街頭端末ではメールアドレスの変更はできません。

# <メールアドレス登録>

手順1 処理選択

「利用者設定変更」を選択してください。

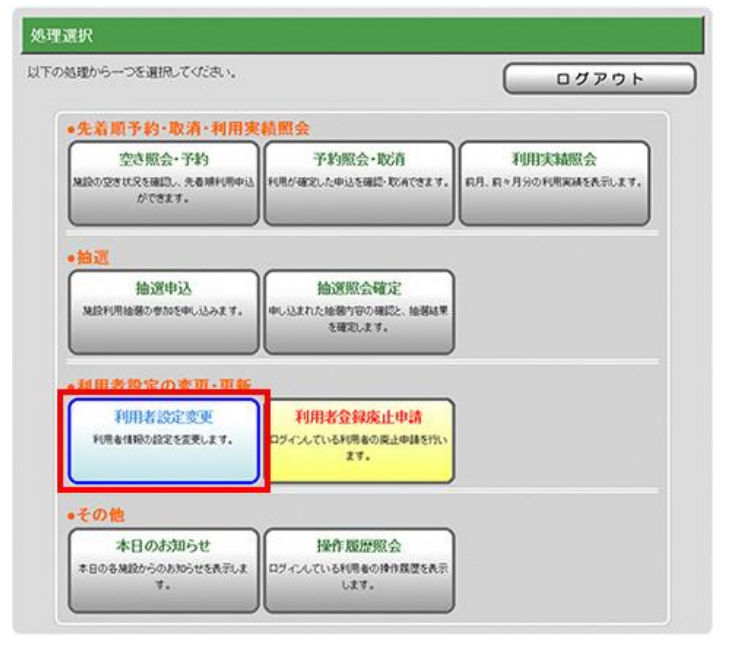

手順2 設定変更処理選択

「通知用メールアドレスを変更する」 を選択してください。

※新規登録時にも使用します。

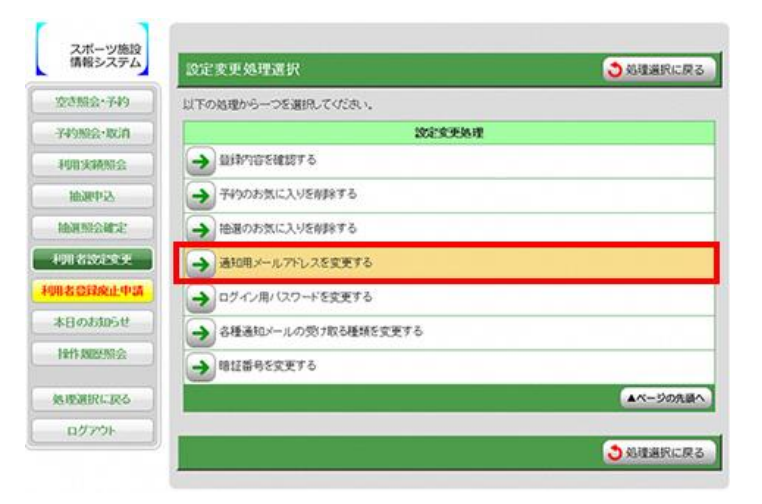

手順3 メールアドレス変更

ではできません。

新規メールアドレスを入力し、 「変更確定」を押してください。

※変更の場合は現アドレスも入力 します。 ※メールアドレスの変更は街頭端末

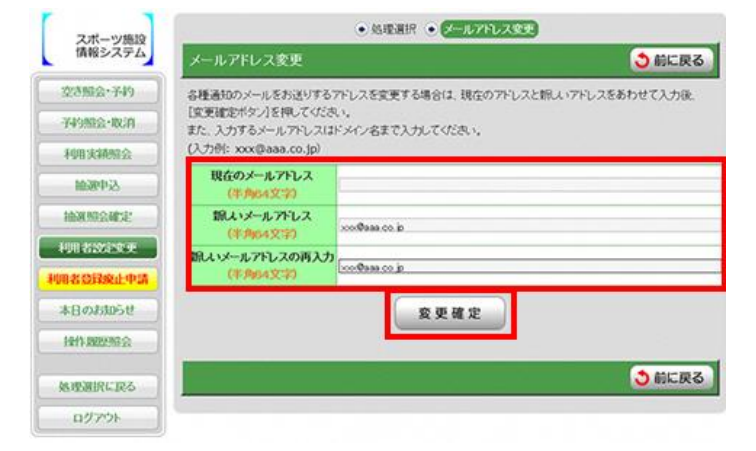

手順4 メールアドレス登録完了

完了画面が表示されれば、 メールアドレス登録は完了です。

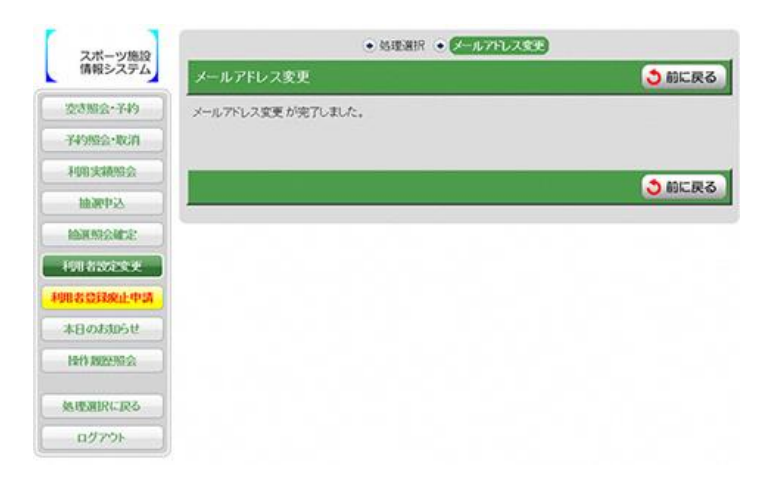

<メール通知設定>

手順1 処理選択

「利用者設定変更」を選択してください。

| 処理から一つを選択してください。                         |                                          | 0000                          |
|------------------------------------------|------------------------------------------|-------------------------------|
| •先着順予約·取清·利用実                            | 積照会                                      |                               |
| 空き照会・予約<br>地跡の空き状況を確認し、先春晴秋用中込<br>ができます。 | 予約照会・取消<br>利用が確定した申込を確認・取得できます。          | 利用実績照会<br>前月、前々月分の利用実績を表示します。 |
| •抽選                                      |                                          |                               |
| 抽選申込<br>第22年時後務の参加を申し込みます。               | 抽選照会確定<br>申し込まれた絵碑内容の確認と、絵楽結果<br>を確定します。 |                               |
| ・利用者設定の変更・更新                             |                                          |                               |
| 利用者設定変更<br>利用者構成の設定を変更します。               | 利用者登録廃止申請<br>ログイルている利用者の廃止申請を行い<br>ます。   |                               |
| •その他                                     |                                          |                               |
|                                          |                                          |                               |

手順2 設定変更処理選択

「各種通知メールの受け取る種類を 変更する」を選択してください。

※新規登録時にも使用します。

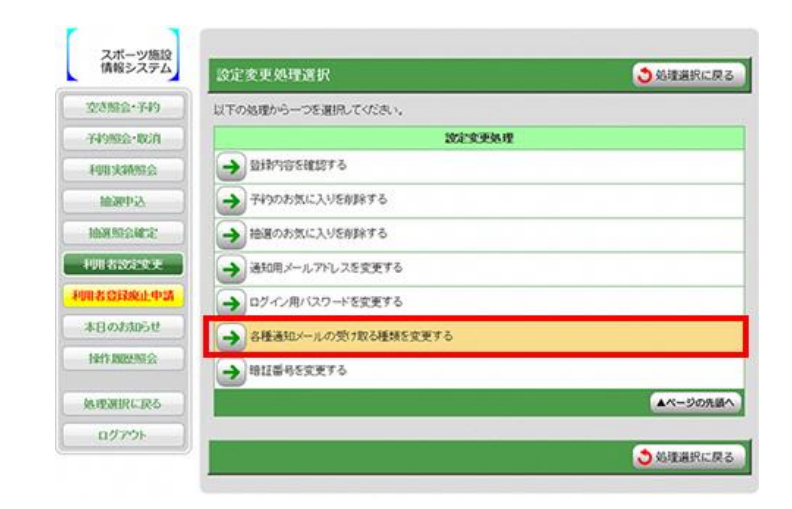

### 手順3 希望通知メール変更

通知を希望するメールをチェックし、 「変更確定」を押してください。

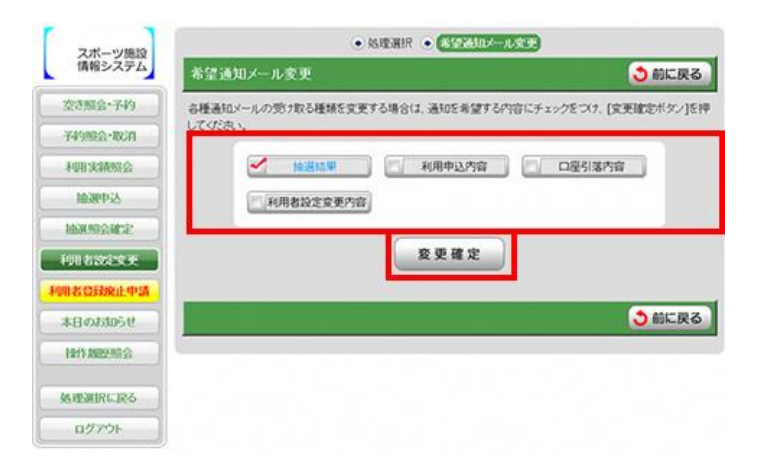

手順4 メール通知設定完了

完了画面が表示されれば、完了です。

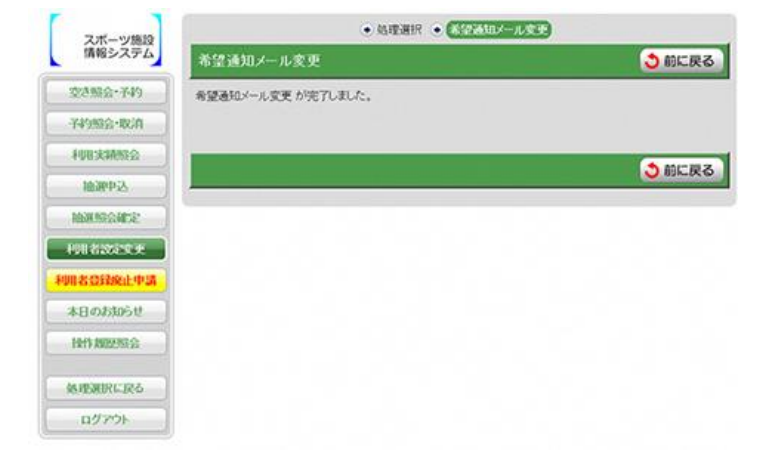

### ●暗証番号の変更

手順1 処理選択

「利用者設定変更」を選択してください。

以下の処理から一つを選択してください。 ログアウト ●先着順予約·取消·利用実績照会 空き照会・予約 予約照会·取消 利用実績照会 空き状況を確認し、先着項利 ができます。 確定した申込を確認・取消できます 前月、前々月分の利用実績を表示します。 •抽選 抽選申认 抽選照会確定 地設利用抽腸の参加を申し込みます。 に込まれた抽磨内容の確認と、抽塞結果 を確定します。 利用者設定の変更・更新 利用者設定変更 利用者金録廃止申請 利用者情報の設定を変更します。 インしている利用者の廃止申請を行い ます。 。その他 本日のお知らせ 操作题度照会 本日の各施設からのお知らせを表示しま す。 ログインしている利用者の操作課題を表示 します。

手順2 設定変更処理選択

「暗証番号を変更する」を選択して ください。

| IN NS 2 A F A | 設定麦更処理選択              | ● 処理選択に戻る |
|---------------|-----------------------|-----------|
| 空き融合+子約       | 以下の処理から一つを選択してください。   |           |
| 科学院会·取访问      | 認定变更多理                |           |
| 和非实施服会        | 金融内容を確認する             |           |
| 植潮中込          | → 予約のお気に入りを削除する       |           |
| AN MARKA      | → 抽選のお気に入りを削除する       |           |
| Maxex         | → 通知用メールアドレスを変更する     |           |
| 者登録廃止中請       | - ログイン用バスワードを変更する     |           |
| Bostost       | → 各種通知メールの数1取る種類を変更する |           |
| \$11 MILESSE  | → 暗証番号を変更する           |           |
| BERINGERS     |                       | ▲ページの先頭・  |
| ログアウト         |                       |           |

手順3 暗証番号変更

暗証番号を入力し、「変更確定」を 押してください。

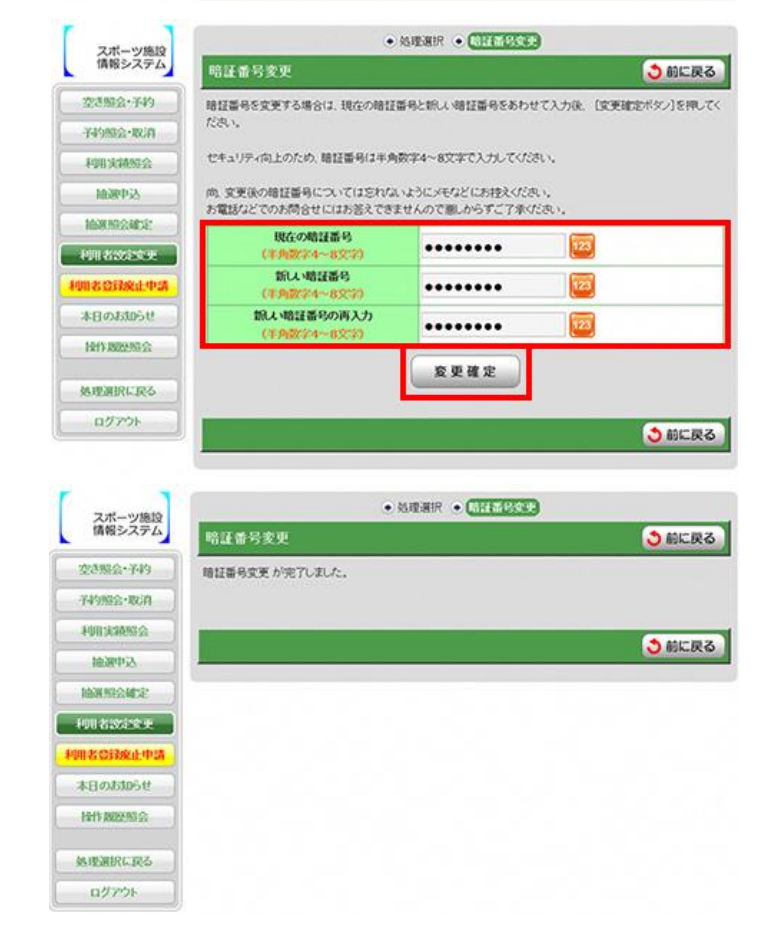

手順4 暗証番号変更完了

完了画面が表示されれば、完了です。

# 電話でのシステム利用について

オーパス・スポーツ施設情報システムは、電話でも操作できます。 トーン信号(「ピッ、ポッ、パッ」というプッシュ音)の出せる電話で利用できます。

\*ダイヤル回線でも利用できます ダイヤル回線の電話でオーパスを利用する場合、普通に電話番号をダイヤルした後、 「トーン」(「プッシュ」と表示のものや「\*」で兼用している電話機もあります)を押す ことで「ピッ、ポッ、パッ」という音(トーン信号)が出るようになります。

\_\_\_\_\_

### ● 基本的な操作方法

### ① 06-4796-8801 (自動応答電話) へ電話をかけます。

② コンピュータの音声案内に従って、プッシュボタンを操作します。

③用件が済めば、ガイドブックまたはコンピュータの案内に従って電話を切ります。

操作は、サービス番号、メニュー番号、施設番号等を入力して行います。 詳細は「ガイドブック電話操作編」に記載していますので、必要な方は 吹田市文化スポーツ推進室(06-6384-2394)までお問い合わせください。

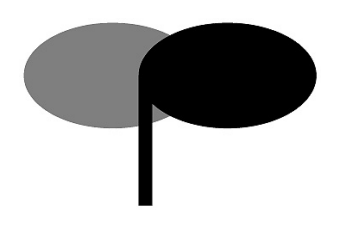

令和6年1月 発行 吹田市